# Usuarios

Esta guía proporciona una descripción clara y concisa de cómo gestionar usuarios en la aplicación, incluyendo la creación de nuevos usuarios y la administración de sus roles. Cada sección incluye instrucciones paso a paso y capturas de pantalla para ayudarte a navegar por el proceso sin problemas.

### Tabla de Contenidos

- 1. Introducción
- 2. Creación de Nuevos Usuarios
- 3. Gestión de Roles de Usuario

### Introducción

La gestión de usuarios es esencial para controlar el acceso a la aplicación. Una gestión adecuada de usuarios asegura que los miembros del equipo tengan niveles de acceso y permisos apropiados mientras se mantiene la seguridad.

Esta guía cubre el ciclo de vida completo:

- Creación de Nuevos Usuarios: Configuración de usuarios con roles y permisos iniciales
- Gestión de Roles de Usuario: Actualización y verificación de niveles de acceso de usuario

### Creación de Nuevos Usuarios

Sigue estos pasos para crear y configurar un nuevo usuario en la aplicación.

Paso 1: Visitar la Página de Usuarios

Navega a la página de Usuarios donde puedes ver la lista de todos los usuarios con sus roles y permisos.

| A Admin<br>admin@galoy.lo    | Usuarios                                                                |           | + Crear                     |
|------------------------------|-------------------------------------------------------------------------|-----------|-----------------------------|
| Panel Principal     Acciones | Usuarios     Gestionar usuarios del sistema y sus asignaciones de roles |           |                             |
| - Accioned                   | Correo Electrónico                                                      | Rol       |                             |
| Préstamos                    | admin@galov.io                                                          | superuser | Ver →                       |
| Facilidades de Crédito       |                                                                         |           |                             |
| Desembolsos                  |                                                                         |           |                             |
| Plantillas de Términos       |                                                                         |           |                             |
| Clientes                     |                                                                         |           |                             |
| 9. Clientes                  |                                                                         |           |                             |
|                              |                                                                         |           |                             |
| Transacciones                |                                                                         |           |                             |
| Depósitos                    |                                                                         |           |                             |
| Retiros                      |                                                                         |           |                             |
|                              |                                                                         |           |                             |
| Administración               |                                                                         |           |                             |
| Registros de Auditoría       |                                                                         |           |                             |
| O Usuarios                   |                                                                         |           |                             |
| Lana Bank<br>v0.0.1-dev      |                                                                         |           | Paleta de Comandos Ctrl + K |

#### Paso 2: Iniciar la Creación de Usuario

Haz clic en el botón "Crear" para comenzar a crear un nuevo usuario.

|                                                                                                    | $\square$ |  |
|----------------------------------------------------------------------------------------------------|-----------|--|
| Añadir nuevo Usuario                                                                                                    | $\odot$   |  |
| Añade un nuevo usuario al panel de administración proporcionando su dirección de<br>correo electrónico y seleccionando un rol |           |  |
| Correo Electrónico                                                                                                    |           |  |
| Por favor ingrese la dirección de correo electrónico                                                                          |           |  |
| Rol                                                                                                    | _         |  |
| Selecciona un rol                                                                                                    | <u>~</u>  |  |
| Permisos que tiene este rol                                                                                                   |           |  |
| Ningún rol seleccionado                                                                                                    |           |  |
|                                                                                                    |           |  |
|                                                                                                    |           |  |
|                                                                                                    |           |  |
|                                                                                                    |           |  |
|                                                                                                    |           |  |
|                                                                                                    |           |  |
|                                                                                                    |           |  |
| Envia                                                                                                    | ar        |  |
|                                                                                                    |           |  |

Paso 3: Configurar el Correo Electrónico del Usuario

Ingresa la dirección de correo electrónico para el nuevo usuario.

|                                                                                                    | -                                                                                                    |     |  |
|----------------------------------------------------------------------------------------------------|----------------------------------------------------------------------------------------------------|-----|--|
|                                                                                                    | Añadir nuevo Usuario                                                                                                    | ×   |  |
| a ( 22                                                                                                    | Añade un nuevo usuario al panel de administración proporcionando su dirección de<br>correo electrónico y seleccionando un rol |     |  |
| A NUMBER OF STREET                                                                                              | Correo Electrónico                                                                                                    |     |  |
|                                                                                                    | t909753@example.com                                                                                                    |     |  |
| the second second second second second second second second second second second second second second second se | Rol                                                                                                    |     |  |
|                                                                                                    | Selecciona un rol                                                                                                    | · ] |  |
| States a local                                                                                                  | Permisos que tiene este rol                                                                                                   |     |  |
|                                                                                                    | Ningún rol seleccionado                                                                                                    |     |  |
|                                                                                                    |                                                                                                    |     |  |
|                                                                                                    |                                                                                                    |     |  |
|                                                                                                    |                                                                                                    |     |  |
| a hereite                                                                                                    |                                                                                                    |     |  |
|                                                                                                    |                                                                                                    |     |  |
|                                                                                                    |                                                                                                    |     |  |
|                                                                                                    |                                                                                                    |     |  |
|                                                                                                    |                                                                                                    |     |  |
| All and a second                                                                                                | Envia                                                                                                    |     |  |
| and an a                                                                                                    |                                                                                                    |     |  |

#### Paso 4: Establecer Rol Inicial

Selecciona la casilla de rol de administrador para otorgar privilegios administrativos.

| Añadir nuevo Usuario                                                                                                    | × |  |
|----------------------------------------------------------------------------------------------------|---|--|
| Añade un nuevo usuario al panel de administración proporcionando su dirección de<br>correo electrónico y seleccionando un rol  |   |  |
| Correo Electrónico                                                                                                    |   |  |
| t909753@example.com                                                                                                    |   |  |
| Rol                                                                                                    |   |  |
| admin                                                                                                    |   |  |
| Permisos que tiene este rol                                                                                                    |   |  |
| Editor de aplicación                                                                                                    |   |  |
| Puede crear, actualizar, archivar y eliminar documentos e informes de la aplicación                                            |   |  |
| Visualizador de clientes                                                                                                    |   |  |
| Puede ver perfiles de clientes y detalles de cuentas                                                                           |   |  |
| Visualizador de aplicación                                                                                                    |   |  |
| Puede listar y ver documentos, informes y auditorías de la aplicación                                                          |   |  |
| Editor de depósitos                                                                                                    |   |  |
| Puede crear y gestionar depósitos, cuentas de depósito y retiros, incluyendo<br>iniciar, confirmar, cancelar y aprobar retiros |   |  |
|                                                                                                    |   |  |

#### Paso 5: Enviar Detalles del Usuario

Haz clic en el botón enviar para crear el usuario y enviar un enlace mágico.

|                                                                                                    | Añadir nuevo Usuario                                                                                                    | × |  |
|----------------------------------------------------------------------------------------------------|----------------------------------------------------------------------------------------------------|---|--|
| 1 ==                                                                                                    | Añade un nuevo usuario al panel de administración proporcionando su dirección de<br>correo electrónico y seleccionando un rol |   |  |
| and the second second                                                                                                    | Correo Electrónico                                                                                                    |   |  |
|                                                                                                    | t909753@example.com                                                                                                    |   |  |
|                                                                                                    | Rol                                                                                                    |   |  |
|                                                                                                    | admin                                                                                                    | - |  |
|                                                                                                    | Permisos que tiene este rol                                                                                                   |   |  |
|                                                                                                    | Visualizador de depósitos                                                                                                    |   |  |
|                                                                                                    | Puede ver cuentas de depósito, saldos, historial de transacciones y detalles de<br>retiros                                    |   |  |
|                                                                                                    | Visualizador de contabilidad                                                                                                  |   |  |
|                                                                                                    | Puede ver informes contables, asientos contables, cuentas del libro mayor y transacciones                                     |   |  |
|                                                                                                    | Visualizador de crédito                                                                                                    |   |  |
|                                                                                                    | Puede ver facilidades de crédito, desembolsos, obligaciones e información<br>relacionada con préstamos                        |   |  |
|                                                                                                    | Visualizador de gobernanza                                                                                                    |   |  |
| And the second second se |                                                                                                    |   |  |
|                                                                                                    |                                                                                                    |   |  |
|                                                                                                    |                                                                                                    |   |  |

#### Paso 6: Confirmar Creación

Confirma que el usuario se ha creado correctamente y se ha enviado el enlace mágico.

| 0         |                                                                                                    | ~ |   |
|-----------|----------------------------------------------------------------------------------------------------|---|---|
|           | Añadir nuevo Usuario                                                                                                    | ^ |   |
| A 144 144 | Añade un nuevo usuario al panel de administración proporcionando su dirección de<br>correo electrónico y seleccionando un rol |   |   |
| A 1000    | Correo Electrónico                                                                                                    |   | - |
|           | Por favor ingrese la dirección de correo electrónico                                                                          |   |   |
|           | Rol                                                                                                    |   |   |
|           | Selecciona un rol                                                                                                    |   |   |
|           | Permisos que tiene este rol                                                                                                   |   |   |
|           | Ningún rol seleccionado                                                                                                    |   |   |
| A. 1919   |                                                                                                    |   |   |
| -         |                                                                                                    |   |   |
| a second  |                                                                                                    |   |   |
|           |                                                                                                    |   |   |
|           |                                                                                                    |   |   |
|           |                                                                                                    |   |   |
| 1         | Envia                                                                                                    | r |   |
|           |                                                                                                    |   |   |
|           |                                                                                                    |   |   |

Paso 7: Verificar Lista de Usuarios

Navega de vuelta a la lista de usuarios para verificar que aparece el nuevo usuario.

| Admin<br>admin@galoy.io                                         | Usuarios                                                               |           | + Crear                     |
|-----------------------------------------------------------------|------------------------------------------------------------------------|-----------|-----------------------------|
| <ul> <li>Panel Principal</li> <li>Acciones</li> </ul>           | Usuarios<br>Gestionar usuarios del sistema y sus asignaciones de roles |           |                             |
| -                                                               | Correo Electrónico                                                     | Rol       |                             |
| Préstamos  Facilidades de Crédito                               | admin@galoy.io                                                         | superuser | Ver →                       |
| <ul> <li>Desembolsos</li> <li>Plantillas de Términos</li> </ul> | t909753@example.com                                                    | admin     | Ver →                       |
| Clientes                                                        |                                                                        |           |                             |
| 8 Clientes                                                      |                                                                        |           |                             |
| Transacciones                                                   |                                                                        |           |                             |
| <ul> <li>Depósitos</li> </ul>                                   |                                                                        |           |                             |
| <ul> <li>Retiros</li> </ul>                                     |                                                                        |           |                             |
| Administración                                                  |                                                                        |           |                             |
| Registros de Auditoría                                          |                                                                        |           |                             |
| O Usuarios -                                                    |                                                                        |           |                             |
| Lana Bank<br>v0.0.1-dev                                         |                                                                        |           | Paleta de Comandos Ctrl + K |

## Gestión de Roles de Usuario

Una vez que se crea un usuario, puedes gestionar sus roles y permisos para ajustar sus niveles de acceso.

Paso 1: Acceder a la Gestión de Roles

Haz clic en el usuario y gestiona sus roles asignando permisos adicionales.

| A Admin<br>admin@galoy.io                             | Usuarios > t909753@example.com             |                                           | + Crear                     |
|-------------------------------------------------------|--------------------------------------------|-------------------------------------------|-----------------------------|
| <ul> <li>Panel Principal</li> <li>Acciones</li> </ul> | Usuario<br>Creado El<br>23 abr 2025, 14:06 | Correo Electrónico<br>t909753@example.com | Rol<br>admin                |
| Préstamos                                             |                                            |                                           |                             |
| Facilidades de Crédito                                |                                            |                                           | Actualizar rol              |
| Desembolsos                                           |                                            |                                           |                             |
| Plantillas de Términos                                |                                            |                                           |                             |
| Clientes                                              |                                            |                                           |                             |
| Transacciones                                         |                                            |                                           |                             |
| Oppósitos                                             |                                            |                                           |                             |
| Retiros                                               |                                            |                                           |                             |
| Administración                                        |                                            |                                           |                             |
| Registros de Auditoría                                |                                            |                                           |                             |
| ② Usuarios -                                          |                                            |                                           |                             |
| Lana Bank<br>v0.0.1-dev                               |                                            |                                           | Paleta de Comandos Ctrl + K |

Paso 2: Actualizar Permisos de Usuario

Selecciona roles adicionales (por ejemplo, Contador) para actualizar los permisos del usuario.

| •               |                                                                 |  |
|-----------------|-----------------------------------------------------------------|--|
| :==   =         | Actualizar rol (X)<br>Actualiza el rol asignado a este usuario. |  |
|                 | Selecciona un rol V                                             |  |
|                 | Permisos que tiene este rol                                     |  |
|                 | Ningún rol seleccionado                                         |  |
| a second second |                                                                 |  |
| -               |                                                                 |  |
| A 1000          |                                                                 |  |
|                 |                                                                 |  |
| 1 mm            |                                                                 |  |
|                 |                                                                 |  |
|                 |                                                                 |  |
|                 | Cancelar Actualizar                                             |  |
|                 |                                                                 |  |
|                 |                                                                 |  |
|                 |                                                                 |  |

#### Paso 3: Verificar Cambios de Rol

| A Admin<br>admin@galoy.io                             | Usuarios > t909753@example.com             |                                           | + Crear                    |
|-------------------------------------------------------|--------------------------------------------|-------------------------------------------|----------------------------|
| <ul> <li>Panel Principal</li> <li>Acciones</li> </ul> | Usuario<br>Creado El<br>23 abr 2025, 14:06 | Correo Electrónico<br>t909753@example.com | Rol<br><b>bank-manager</b> |
| Préstamos                                             |                                            |                                           |                            |
| E Facilidades de Crédito                              |                                            |                                           | Actualizar rol             |
| Desembolsos                                           |                                            |                                           |                            |
| 🗟 Plantillas de Términos                              |                                            |                                           |                            |
| Clientes                                              |                                            |                                           |                            |
| Transacciones                                         |                                            |                                           |                            |
| Oppósitos                                             |                                            |                                           |                            |
| Retiros                                               |                                            |                                           |                            |
| Administración                                        |                                            |                                           |                            |
| Usuarios                                              |                                            |                                           |                            |
| Lana Bank<br>v0.0.1-dev                               |                                            |                                           | Rol actualizado con éxito  |

Confirma que la actualización del rol se ha realizado correctamente.

Siguiendo estos pasos, puedes gestionar eficientemente los usuarios y sus roles mientras mantienes un control de acceso adecuado en toda la aplicación.